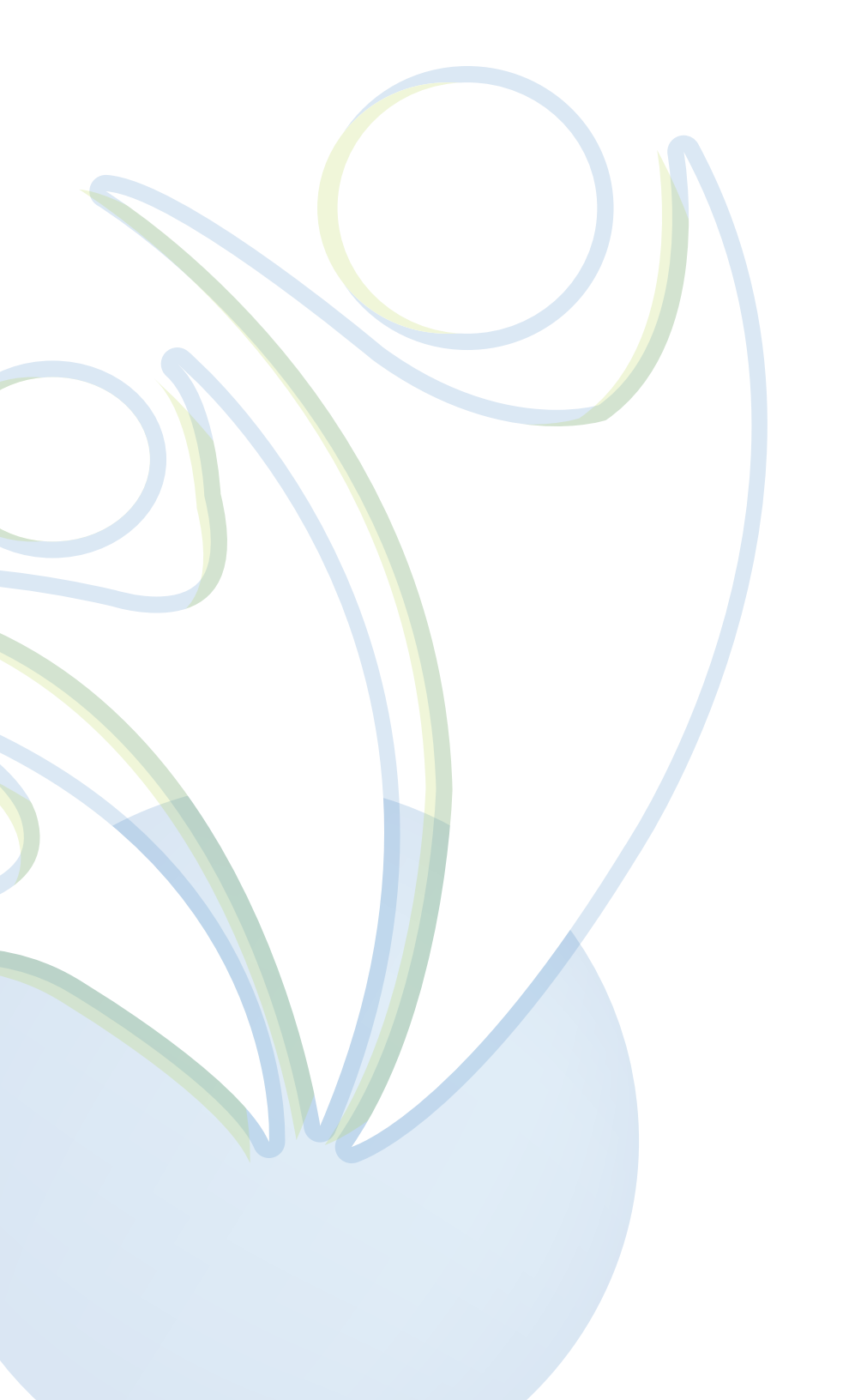

# **GUÍABSO** Página Autogestión

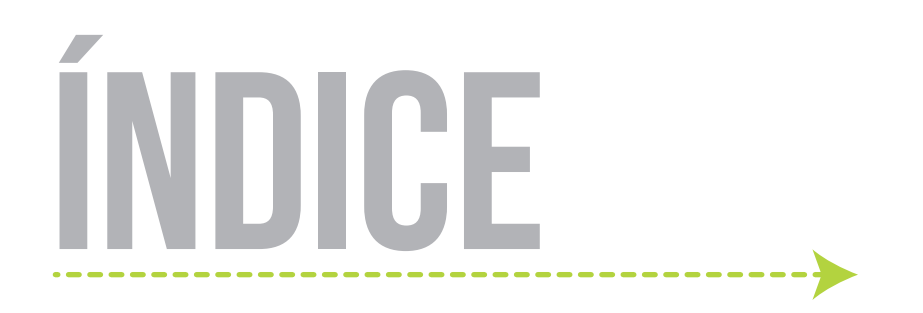

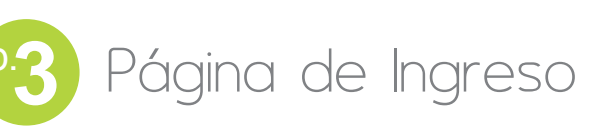

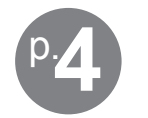

Página Principal

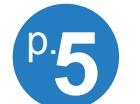

P.5 Sección 1 - Consultas

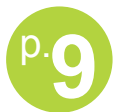

Sección 2 - Información Personal

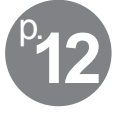

<sup>p.</sup>12) Sección 3 - Gestiones de Crédito

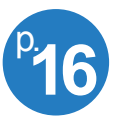

<sup>P.</sup>16 Sección 4 - Gestiones de Ahorro

#### http://autoconsulta.aseticino.com/gl/

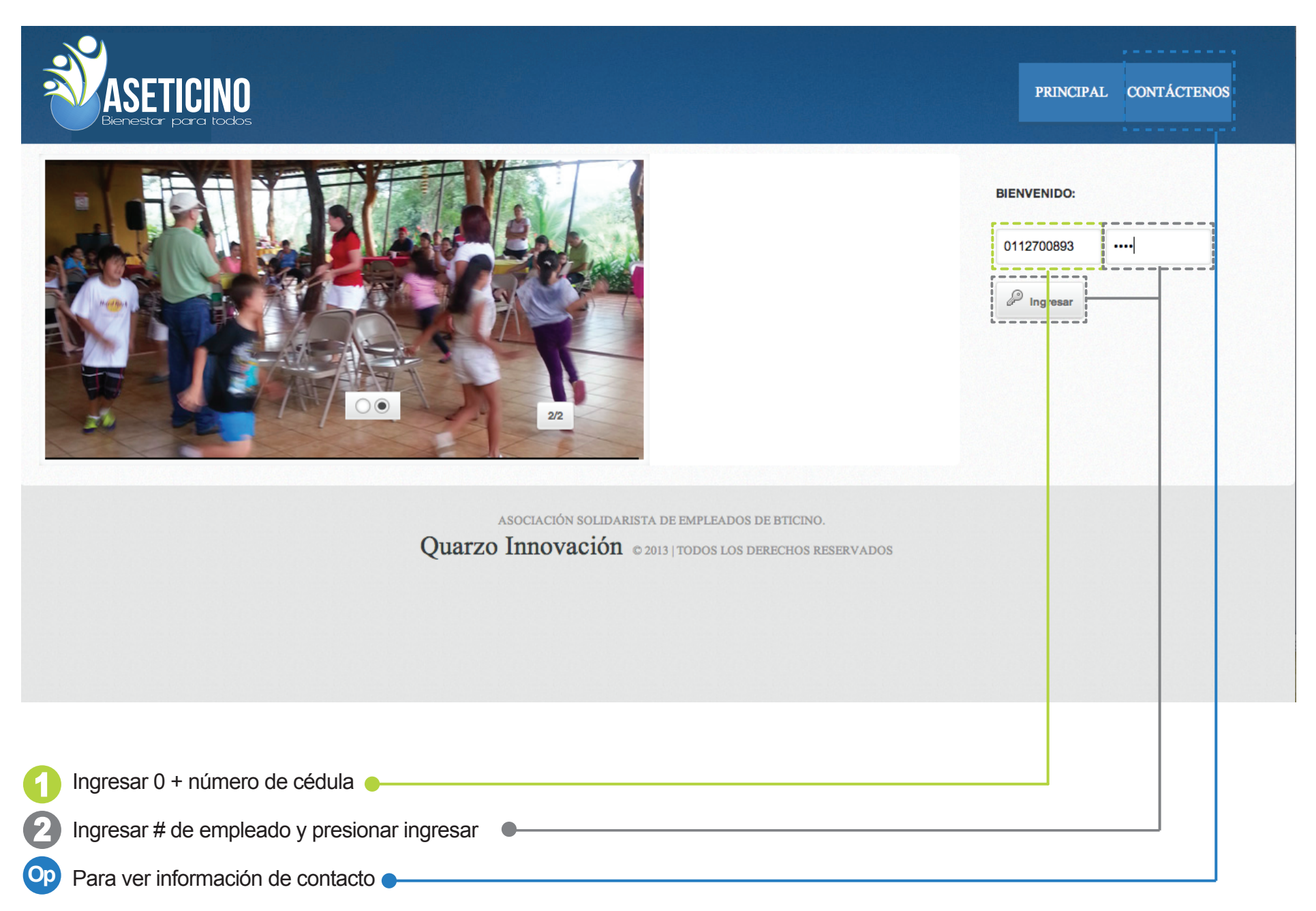

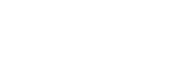

PÁGINA DE INGRESO

#### PÁGINA PRINCIPAL

| Este hotón | siemnre | lo | devolverá | а | esta | nádina |
|------------|---------|----|-----------|---|------|--------|
|            | Siempre | IU | uevoiveia | а | cola | payina |

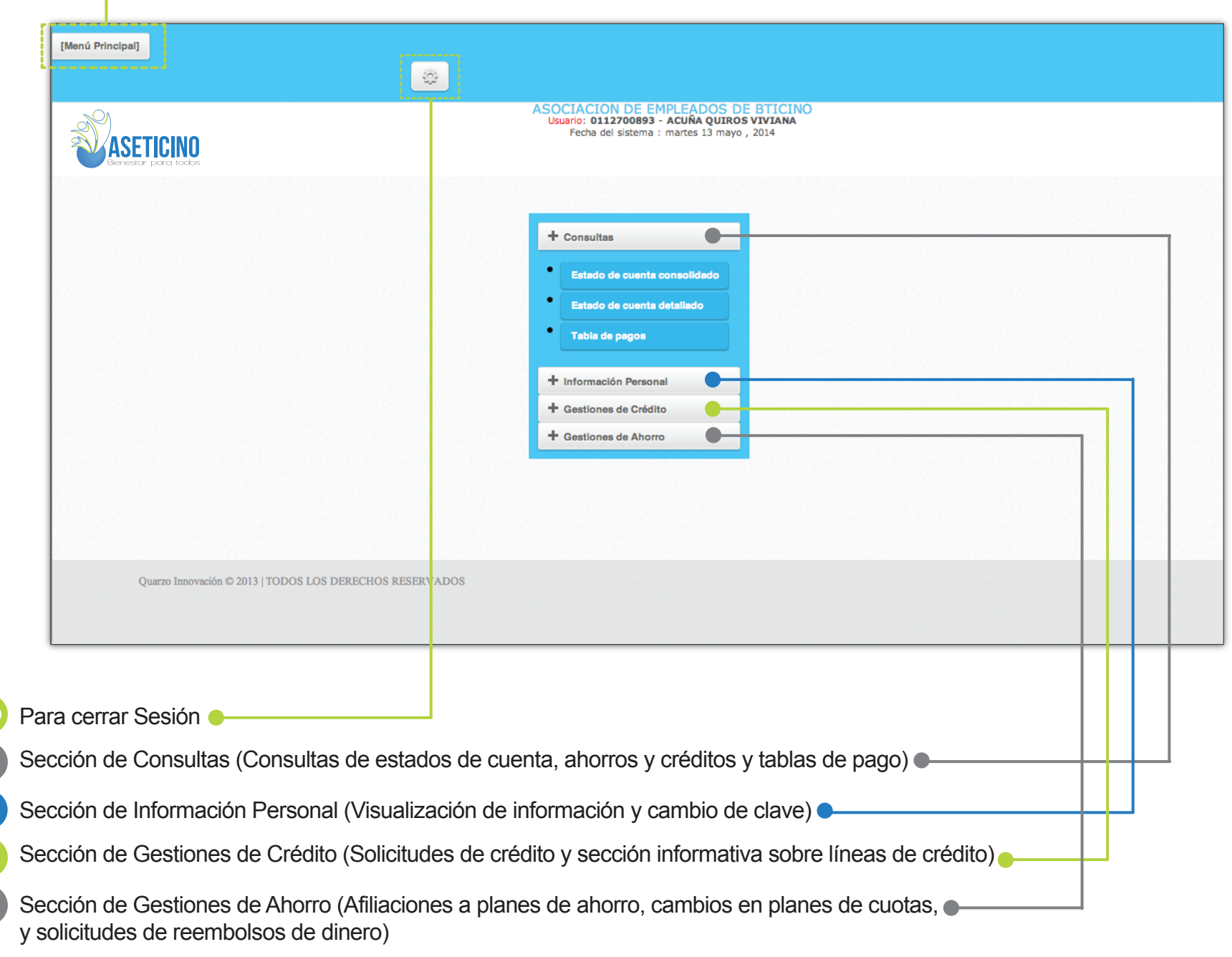

(4)

## SECCIÓN 1 - CONSULTAS

1.1 - Estado de cuenta consolidado

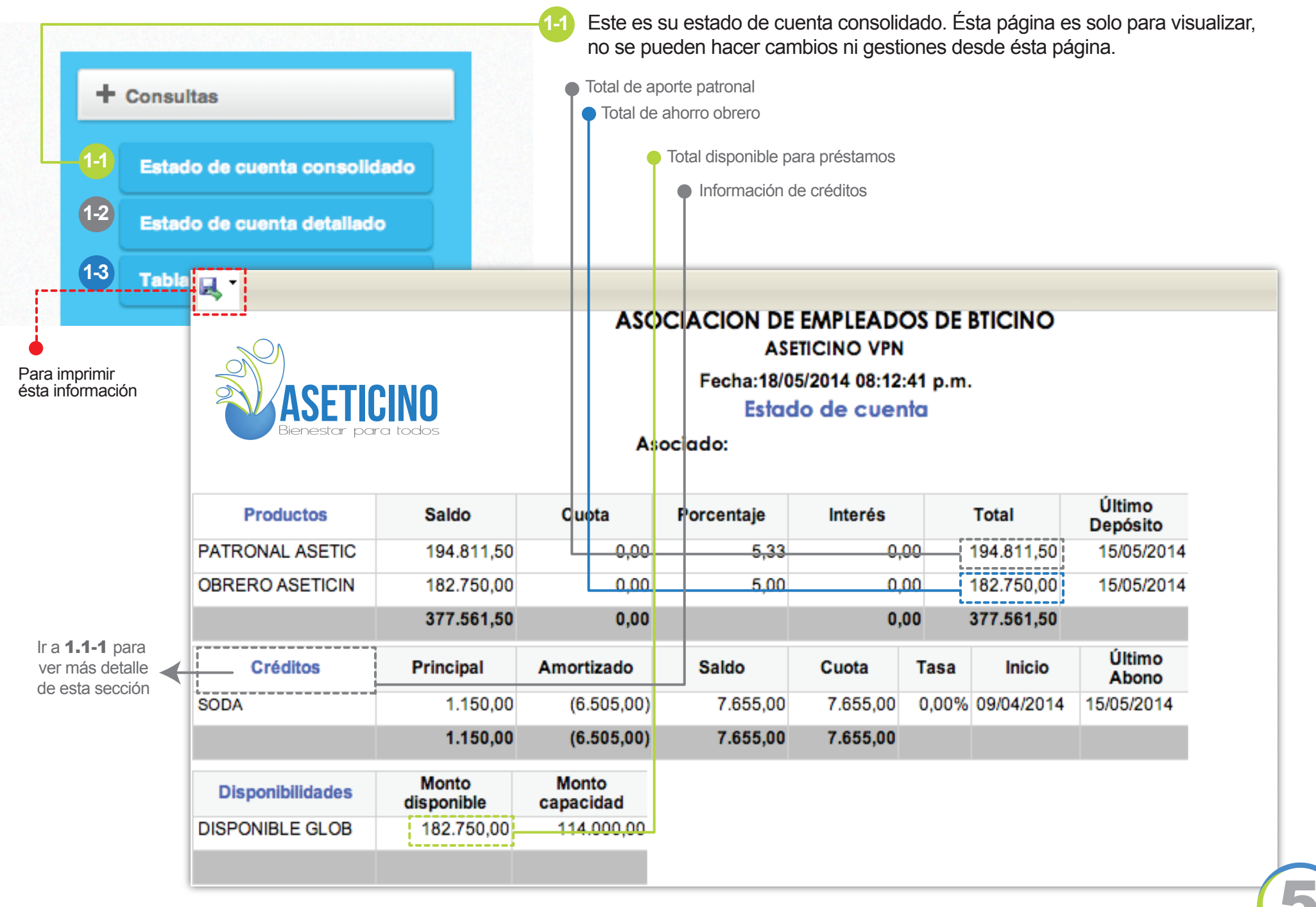

| <b>SECCIÓN 1 - CONSULT</b><br>1-1 - Información de cré | <b>AS</b><br>ditos      |                                                | •                | Esta es la l<br>que están | lista de cré<br>a su nomb | ditos pendie<br>re     | ntes        |
|--------------------------------------------------------|-------------------------|------------------------------------------------|------------------|---------------------------|---------------------------|------------------------|-------------|
| Prestamos cancelados                                   | Información mostrada:   | Prestamos pendlentes.                          |                  | •                         | Esta es la<br>ya cancela  | lista de los p<br>ados | préstamos   |
| Detalle 💠 🗘                                            | Saldo                   | ☆ Cuota ☆ Tasa ☆ Fe                            | ormalización 🔆   |                           |                           |                        |             |
|                                                        | Detalle 🗘               | Ahorro                                         | Cuota/Porc.      | Saldo 🗘                   | Interés 🗘                 | Total 💠                |             |
| Darle click aquí para ver más detalles de cada crédito | 0001-001                | PATRONAL BT                                    | 5.33             | 214,760.06                | 0.00                      | 214,760.06             |             |
|                                                        | 0002-001                | OBRERO BT                                      | 5.00             | 1,556,975.76              | 0.00                      | 1,556,975.76           |             |
|                                                        | 0010-001                | VOLUNTARIO VISTA                               | 6,000.00         | 75,282.65                 | 0.00                      | 75,282.65              |             |
|                                                        | 0003-001                | NAVIDEÑO                                       | 15,000.00        | 173,571.00                | 2,328.13                  | 175,899.13             |             |
|                                                        | 0021-001                | AHORRO ANUAL A SETIEMBR                        | E 6,000.00       | 86,002.00                 | 0.00                      | 86,002.00              |             |
|                                                        | 0008-001                | Totales                                        | 27.000.00        | 2.588.485.47              | 2.328.13                  | 405,094.70             |             |
|                                                        | Prestamos<br>Informació | cancelados<br>n mostrada: Prestamos pend       | lientes.         |                           |                           |                        |             |
|                                                        | Detalle                 | Crédito                                        | ado Saldo (      | 🗘 Cuota 🗘                 | Tasa Form                 | alización Ult. a       | abono<br>\$ |
|                                                        | CRED013                 | 572 VALES 20,6                                 | 00.00 20,600.0   | 00 20,600.00              | 0.00<br>% 09/0            | 05/2014 09/05          | 5/2014      |
|                                                        | EXCE000                 | 79 PRESTAMO<br>S/EXCEDENTES 405,00<br>CAPITALI | 00.00 400,992.0  | 4,480.00                  | 12.20<br>% 08/0           | 04/2014 13/05          | 5/2014      |
|                                                        | EXHI0016                | 45 EXHIBICIONES 18,5                           | 50.00 3,119.0    | 00 3,165.00               | 16.70<br>% 04/0           | 03/2014 13/05          | 5/2014      |
|                                                        | HOG1000                 | ARTIC. PARA<br>EL HOGAR 140,0<br>MENAJE        | 00.00 134,545.0  | 00 6,153.00               | 10.70<br>% 28/0           | 04/2014 13/05          | 5/2014      |
|                                                        | PER S001                | PRESTAMO<br>PERSONAL 1,468,1<br>AHORROS        | 79.35 1,402,285. | 35 17,939.00              | 16.70<br>% 16/0           | 01/2014 13/05          | 5/2014      |

#### **SECCIÓN 1 - CONSULTAS**

1.2 - Estado de cuenta detallado

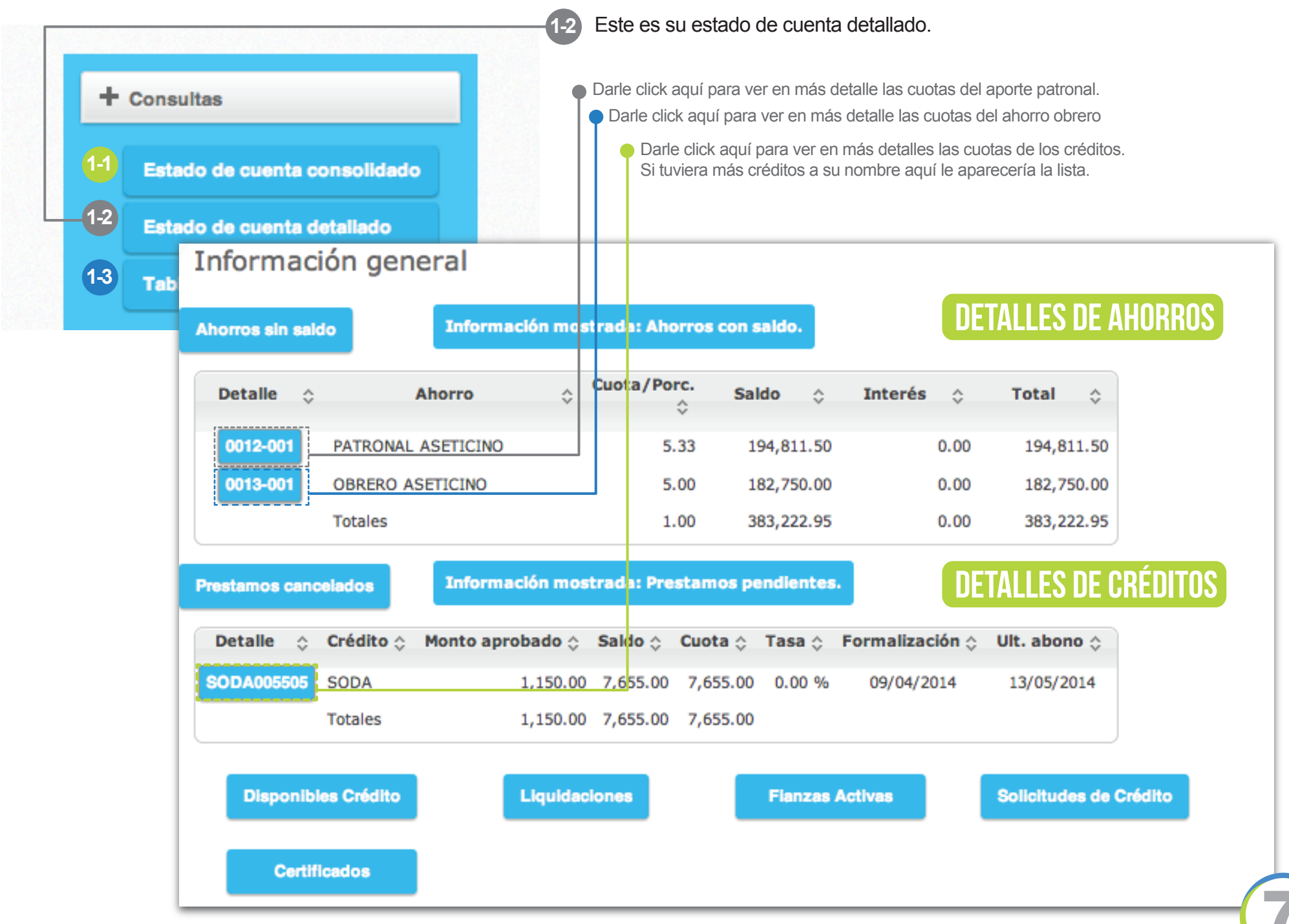

#### **SECCIÓN 1 - CONSULTAS**

1.3 - Estado de cuenta detallado

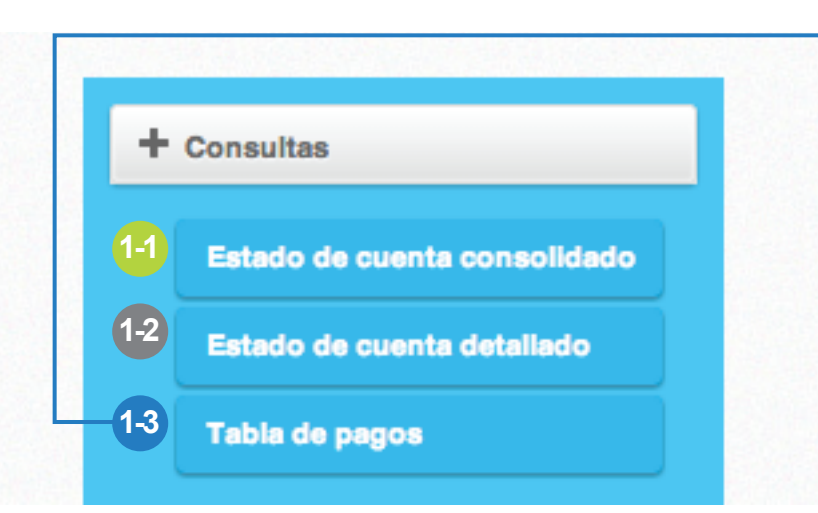

1-3 En esta sección usted puede calcular cuanto sería la cuota de un préstamo, puede ver la cantidad de cuotas que desea pagar y la cantidad de dinero que desea pagar por quincena o por mes.

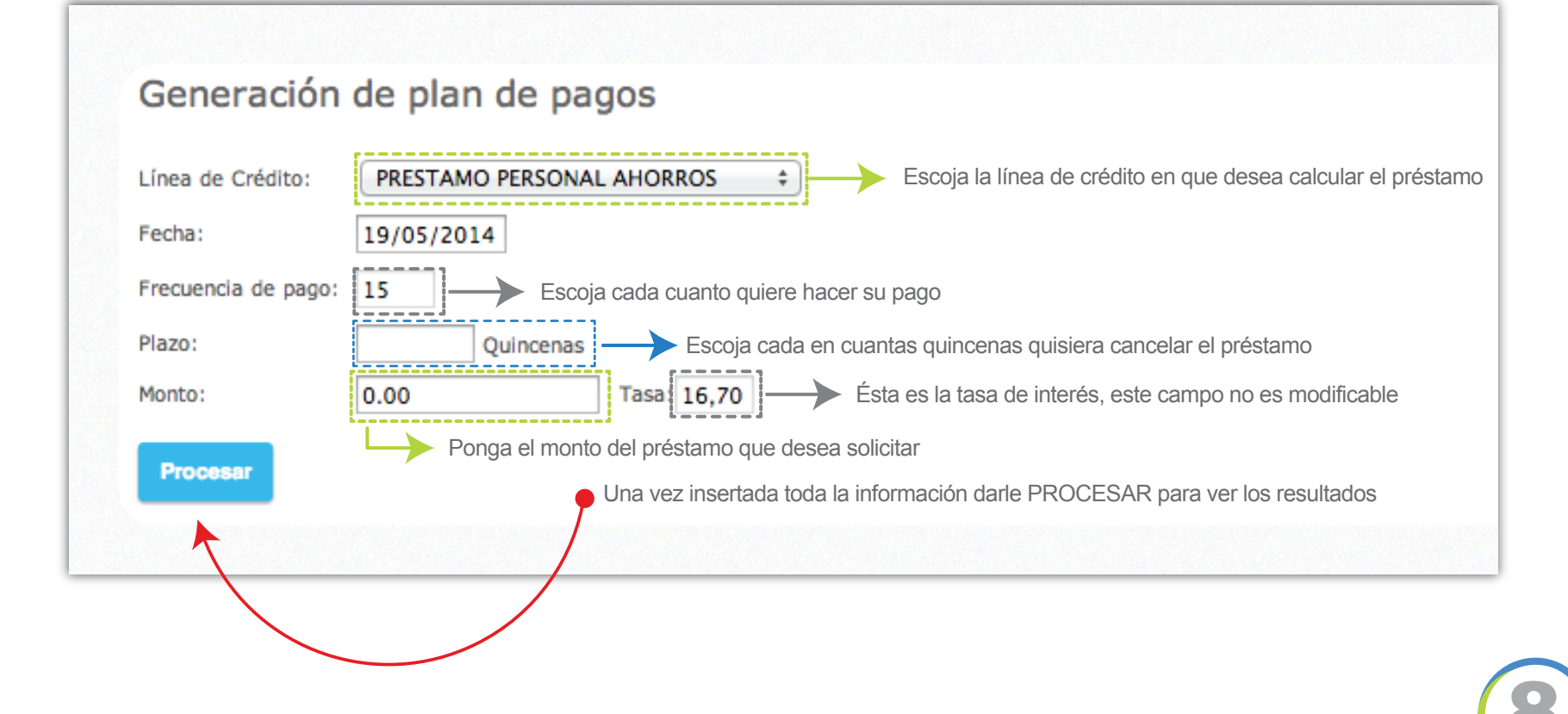

#### **SECCIÓN 2 - INFORMACIÓN PERSONAL**

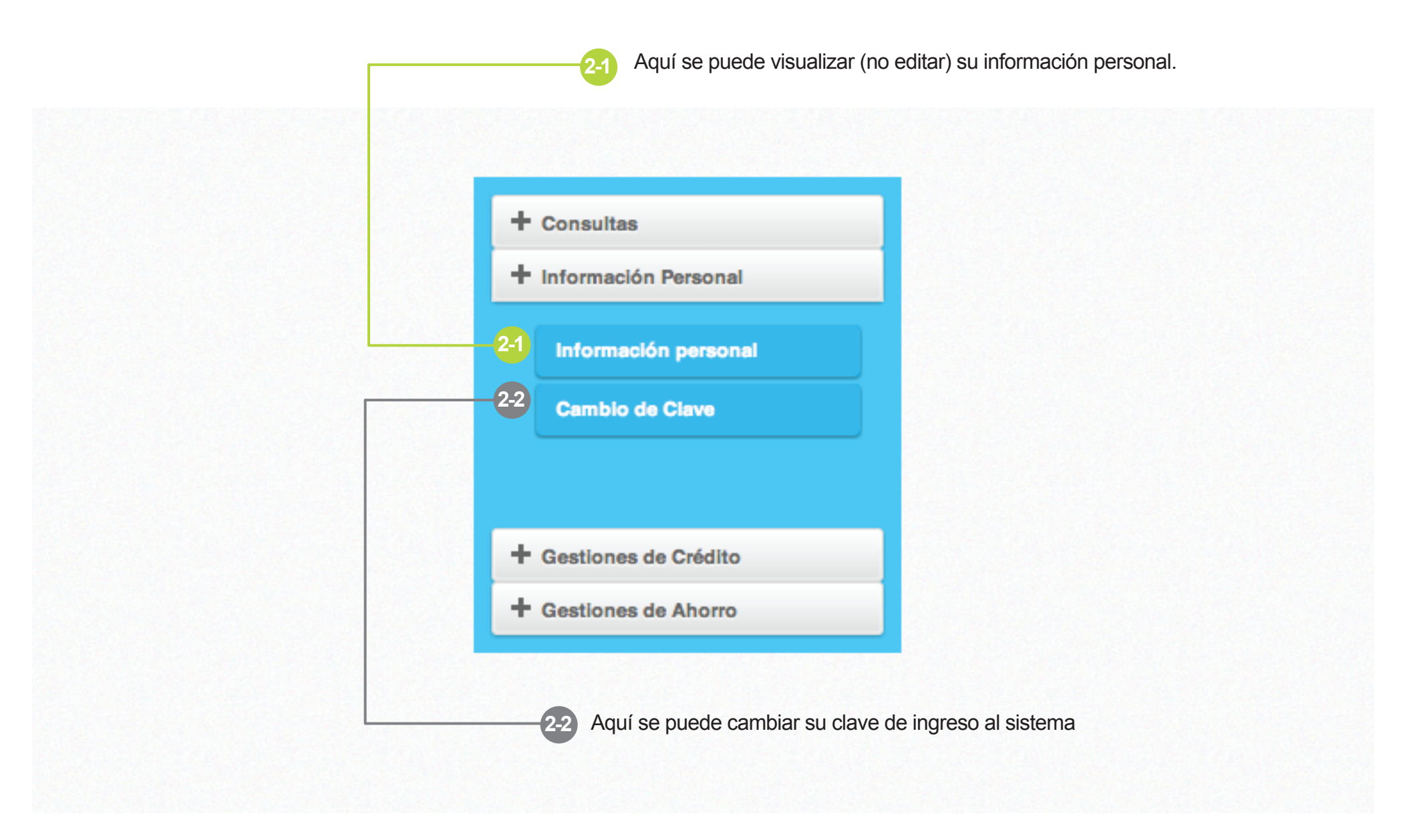

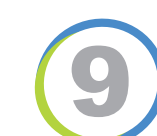

#### **SECCIÓN 2 - INFORMACIÓN PERSONAL**

2.1 – Información personal -

Aquí debe aparecer su información personal. Si no está correcta comunicarse con Aseticino para su corrección. Esta sección no es editable.

| ASOCIACION DE EMPLEADOS DE BTICINO<br>ASETICINO VPN<br>Fecha:22/05/2014 08:21:03 p.m.<br>Información general del asociado<br>Asociado: |                         |  |  |  |  |  |
|----------------------------------------------------------------------------------------------------|-------------------------|--|--|--|--|--|
| Identificación                                                                                                    |                         |  |  |  |  |  |
| Código del asociado                                                                                                    |                         |  |  |  |  |  |
| Tipo identificación:                                                                                                    | Identificación(cédula): |  |  |  |  |  |
| Datos Personales                                                                                                    |                         |  |  |  |  |  |
| Fecha nacimiento:                                                                                                    | Teléfono casa :         |  |  |  |  |  |
| Celular:                                                                                                    | Teléfono trabajo : Ext. |  |  |  |  |  |
| Correo electrónico:                                                                                                    |                         |  |  |  |  |  |
| Dirección:                                                                                                    |                         |  |  |  |  |  |
| Datos Laborales                                                                                                    |                         |  |  |  |  |  |
| Institución:                                                                                                    | Condición laboral:      |  |  |  |  |  |
| Centro de trabajo:                                                                                                    | Tipo de deducción:      |  |  |  |  |  |
| Centro de servicio:                                                                                                    | Estatus del asociado:   |  |  |  |  |  |
| Ingreso institución:                                                                                                    | Condición afiliado:     |  |  |  |  |  |
| Ingreso entidad:                                                                                                    | Profesión:              |  |  |  |  |  |
| Salida entidad:                                                                                                    | Forma de pago:          |  |  |  |  |  |
|                                                                                                    | Salario bruto:          |  |  |  |  |  |
|                                                                                                    | Salario neto:           |  |  |  |  |  |
|                                                                                                    |                         |  |  |  |  |  |

2-1

### **SECCIÓN 2 - INFORMACIÓN PERSONAL**

2.2 - Cambio de clave

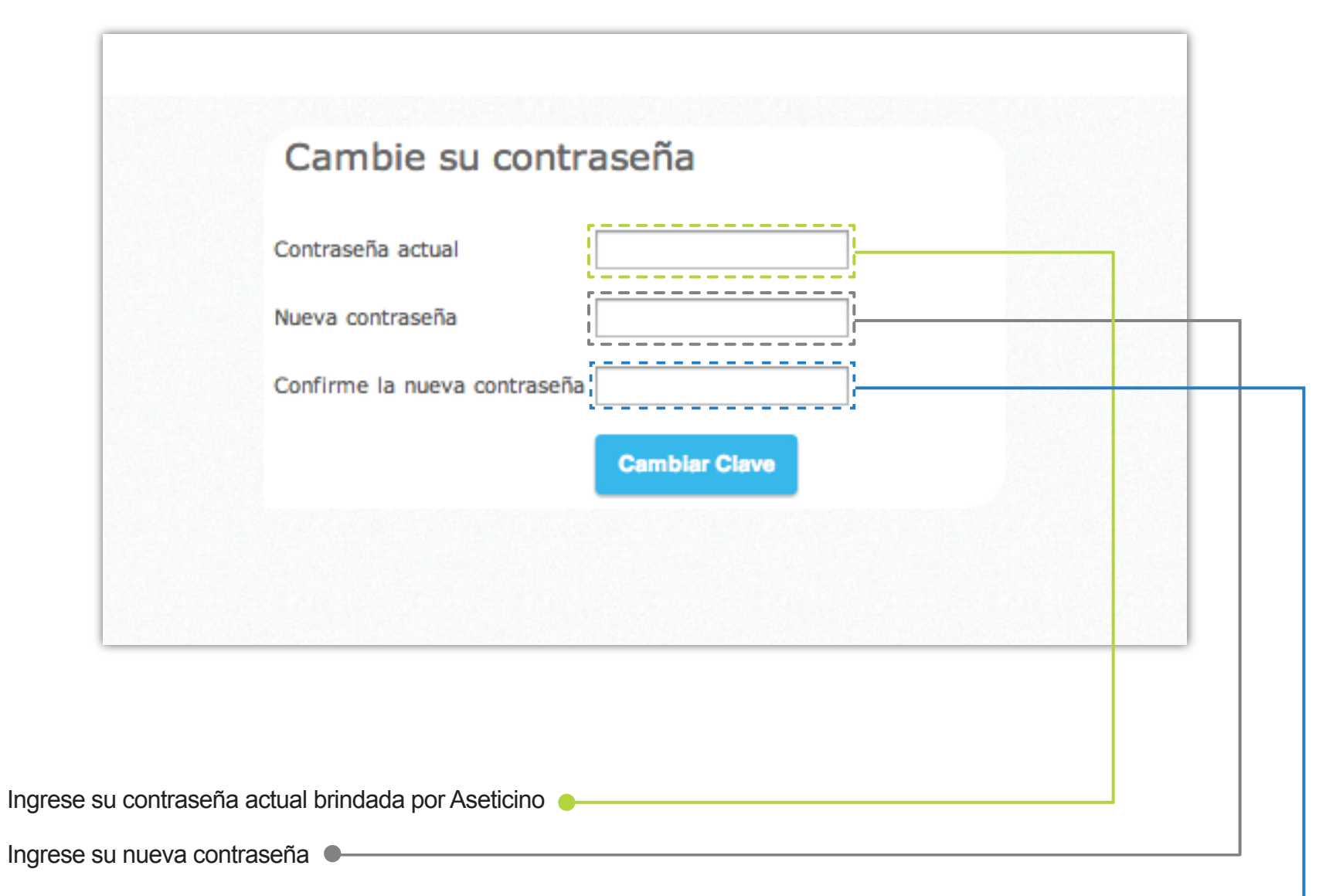

Ingrese otra vez su nueva contraseña -

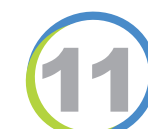

#### **SECCIÓN 3 - GESTIONES DE CRÉDITO**

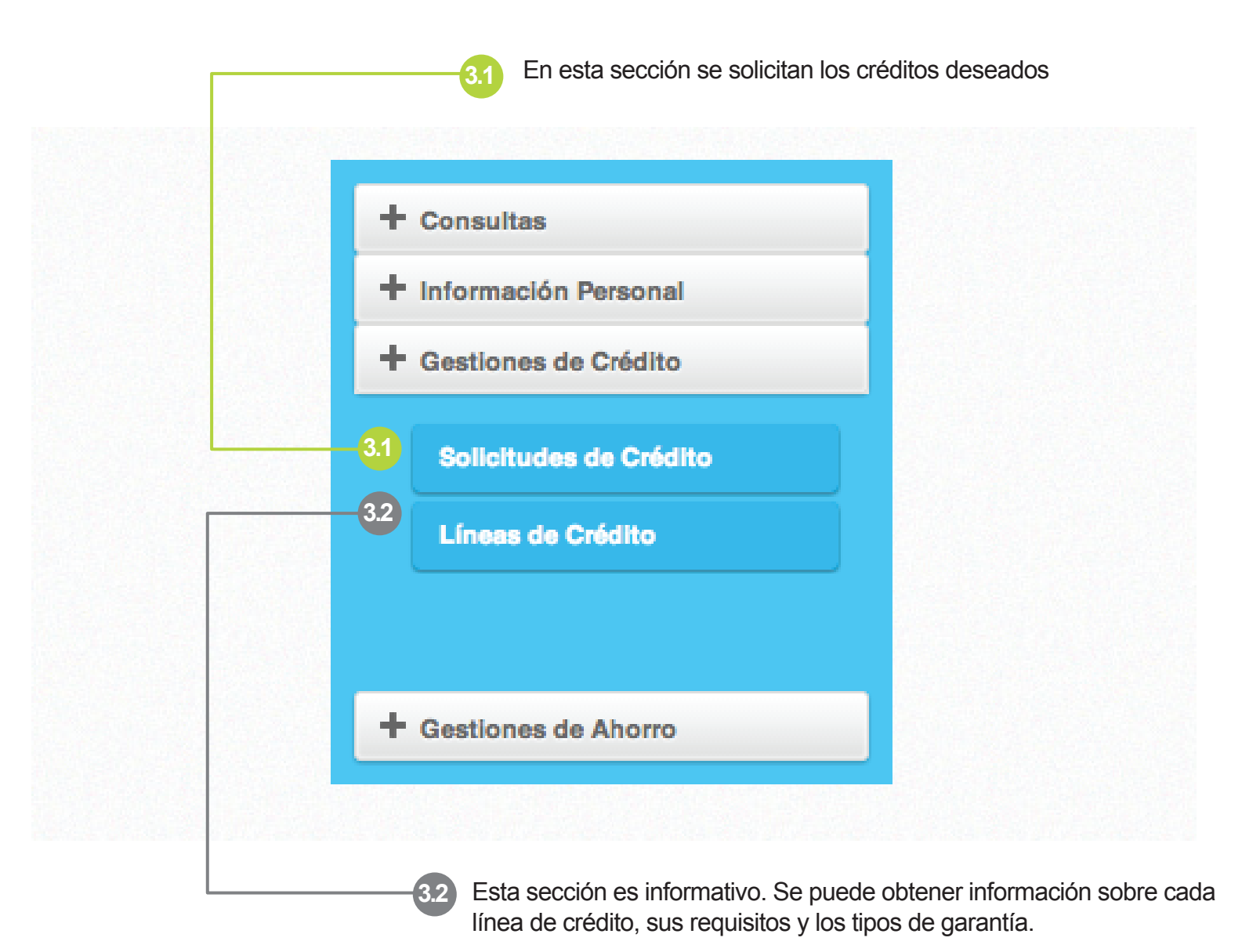

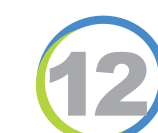

#### **SECCIÓN 3 - GESTIONES DE CRÉDITO**

3.1 - Solicitudes de crédito

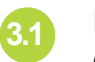

Esta sección es solo para visualizar el monto disponible que usted tiene para préstamos en las diferentes línás de crédito.

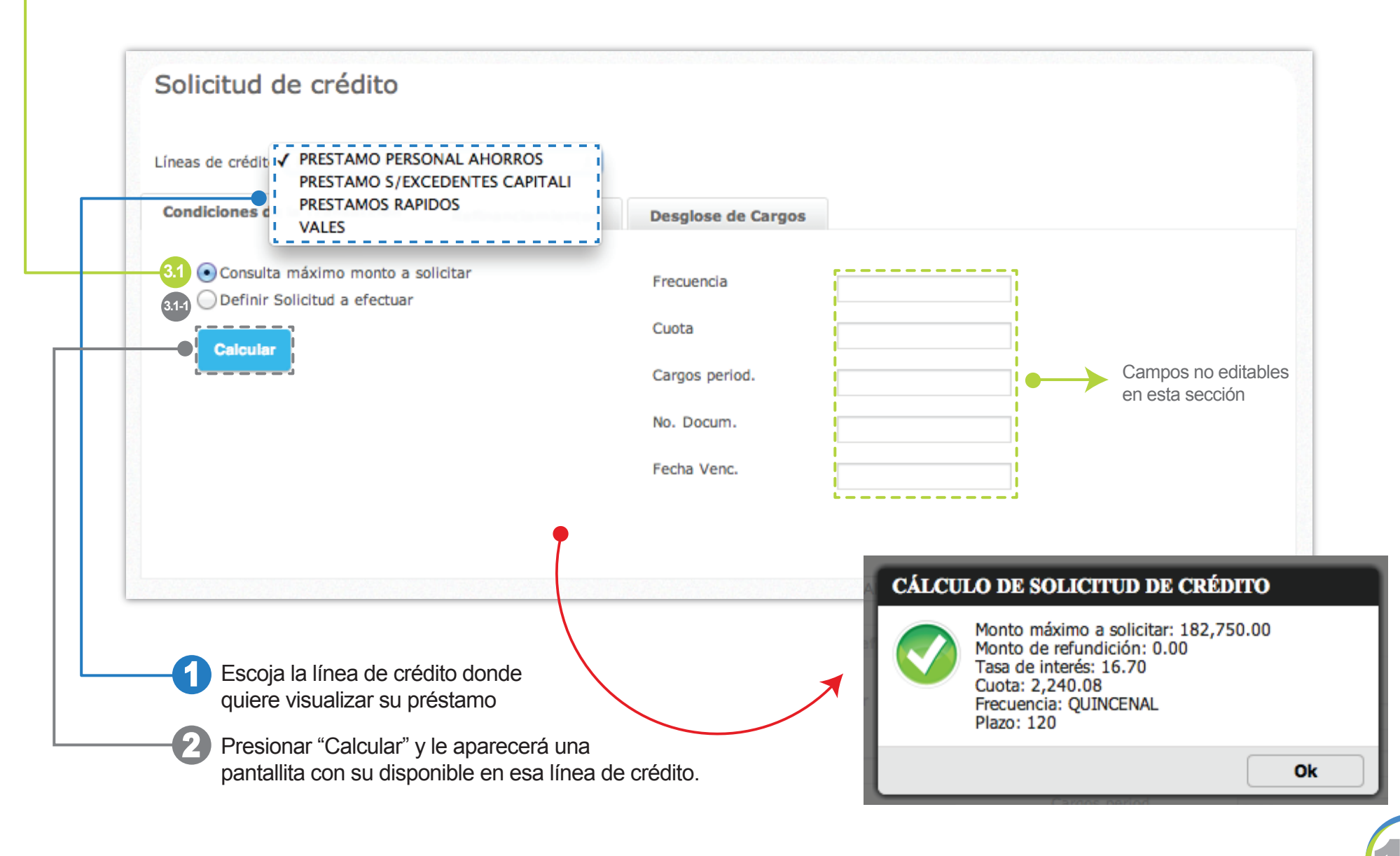

#### **SECCIÓN 3 - GESTIONES DE CRÉDITO**

3.1-1 - Solicitudes de crédito

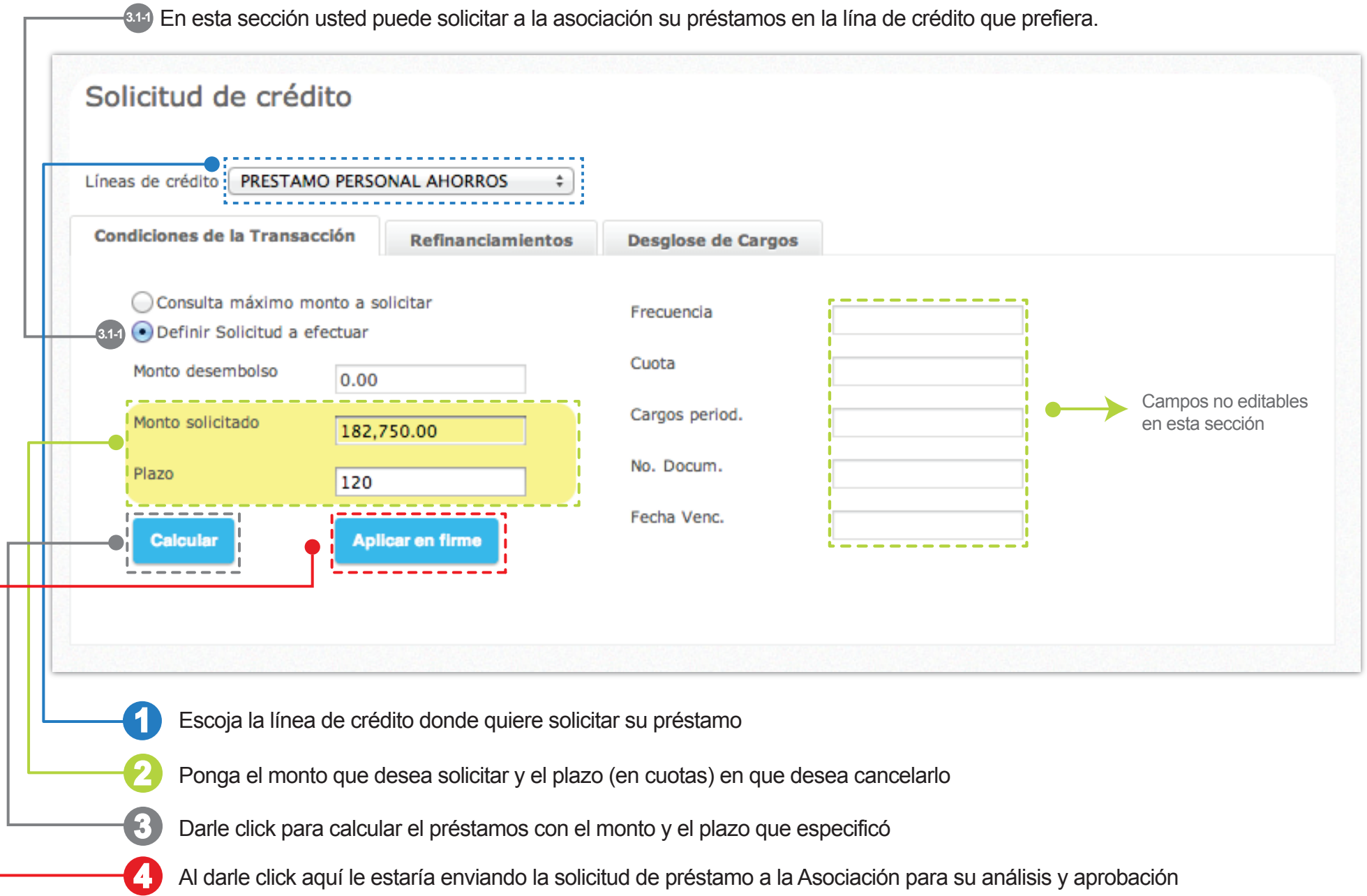

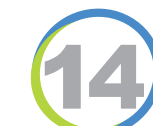

3.2 - Líneas de crédito

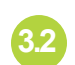

Esta sección es solamente informativa, aquí usted puede ver información, requisitos y demás información sobre la línea de crédito de suinterés

#### Información de líneas de crédito

| ver más           |
|-------------------|
| información       |
| sobres esta línea |

| Detalle    | Línea de crédito                  | Plazo máximo | Comentario a la línea           |
|------------|-----------------------------------|--------------|---------------------------------|
|            | \$                                | Ŷ            |                                 |
| 000000023  | ARTC. PARA EL HOGAR DE LUJO       | 3 año(s)     | ARTC. PARA EL HOGAR DE LUJO     |
| 000000024  | ARTIC DEL HOGAR<br>COMPUTADORAS   | 3 año(s)     | ARTIC DEL HOGAR COMPUTADORAS    |
| 000000004  | ARTIC. PARA EL HOGAR MENAJE       | 3 año(s)     | ARTIC. PARA EL HOGAR MENAJE     |
| 000000018  | ARTICULOS TIENDA                  | 1 año(s)     | ARTICULOS TIENDA                |
| 000000020  | COMITES                           | 12 cuota(s)  | COMITES                         |
| 000000019  | CURSOS Y TALLERES VARIOS          | 7 cuota(s)   | CURSOS Y TALLERES VARIOS        |
| 0000099999 | EXASOCIADOS                       | 5 año(s)     | EXASOCIADOS                     |
| 000000010  | EXHIBICIONES                      | 2 año(s)     | EXHIBICIONES                    |
| 000000017  | PASEO                             | 1 año(s)     | PASEO                           |
| 000000025  | PERSONAL HIPOTECARIO              | 15 año(s)    | PRESTAMO PERSONAL HIPOTECARIO   |
| 000000028  | POLIZA                            | 24 cuota(s)  | POLIZA (GARANTIAS DE PRESTAMOS) |
| 0000000001 | PRESTAMO PERSONAL AHORROS         | 5 año(s)     | PRESTAMO PERSONAL AHORROS       |
| 000000022  | PRESTAMO S/EXCEDENTES<br>CAPITALI | 5 año(s)     |                                 |
| 000000012  | PRESTAMO VEHICULOS AHORROS        | 1 año(s)     | PRESTAMO VEHICULOS AHORROS      |
| 000000002  | PRESTAMO VIVIENDA 1 AHORROS       | 5 año(s)     | PRESTAMO VIVIENDA 1 AHORROS     |
| 000000006  | PRESTAMO VIVIENDA 1<br>HIPOTECARI | 15 año(s)    | PRESTAMO VIVIENDA 1 HIPOTECARIO |
| 000000007  | PRESTAMO VIVIENDA 2 FIADORES      | 5 año(s)     | PRESTAMO VIVIENDA 2 FIADORES    |
| 800000008  | PRESTAMO VIVIENDA 2 HIPOTECA      | 15 año(s)    | PRESTAMO VIVIENDA 2 HIPOTECA    |

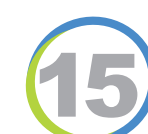

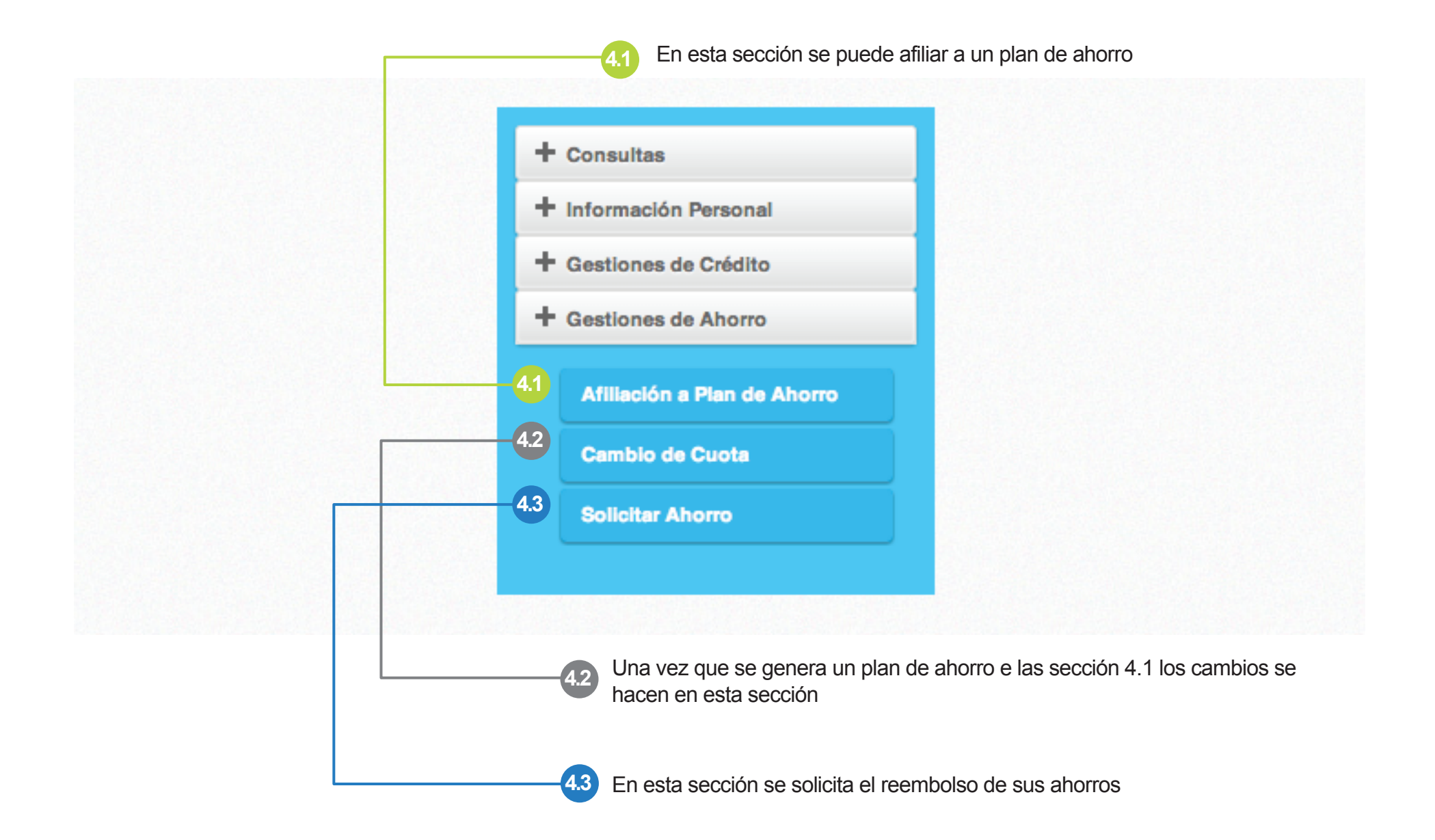

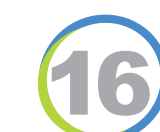

4.1 - Afiliación a plan de ahorro

-0

• Al darle click en seleccionar se le habitaran las casillas de "cuota" y "detalle que aparecen abajo"

| Seleccione el pro | ducto que desea a                     | filiarse                            |                      |                      |                   |              |
|-------------------|---------------------------------------|-------------------------------------|----------------------|----------------------|-------------------|--------------|
| Opcion<br>\$      | Código Número<br>≎ ≎                  | Descripción                         | Tipo de<br>deducción | Cuota<br>Mínima<br>≎ | Cuota Máxima<br>≎ | Moneda<br>\$ |
| Seleccionar       | 0003 001                              | NAVIDEÑO                            | Monto                | 0.00                 | 999,999,999.00    | Colones      |
| Seleccionar       | 0021 001                              | AHORRO ANUAL A SETIEMBRE            | Monto                | 0.00                 | 999,999,999.00    | Colones      |
| Cuota             | · · · · · · · · · · · · · · · · · · · | Inserte el monto de la cuota que de | esea ahorrar         |                      |                   |              |

Esta es la lista de tipos de ahorros que tiene a su disposición, una vez aplicado uno éste ya no le aparecerá aquí sino en la sección 4.2 "cambio de cuota" adonde podrá hacerle todos los cambios deseados.

4.2 - Cambio de cuota

En esta sección puede cambiar los detalles del plan de ahorro escogido

|               | Código<br>\$           | Número<br>≎                   | ¢             | escripción        | Tipo de<br>deducción<br>\$ | Principa             | I    | Intereses | Cuota/P   | orcentaje  | Mone   | da      |
|---------------|------------------------|-------------------------------|---------------|-------------------|----------------------------|----------------------|------|-----------|-----------|------------|--------|---------|
| Seleccio      | nar 0010               | 001                           | VOLUNTARIO    | ) VISTA           | Monto                      |                      | 0.00 | 0         | .00       | 0.00       | Color  | ies     |
| $\rightarrow$ | Seleccione o<br>Opció  | o de c<br>el producto<br>n Có | al cual desea | cambiar la cuota: | ón                         | Tipo de<br>deducción | Prir | ncipal    | Intereses | Cuota/Porc | entaje | Moneda  |
|               | ≎<br>Selecci           | ≎<br>onar 0                   | ©<br>0010 001 | VOLUNTARIO VISTA  | L.                         | Monto                | ¢    | 0.00      | 0.00      | ¢          | 0.00   | Colones |
|               | Código:<br>Descripción | :                             | VOLUNTAI      | RIO VISTA         | 0010 Núm                   | nerador:             |      | 001       |           |            |        |         |
|               | Cuota/Porce            | entaje actu                   | al:           |                   | 0.00 Cold                  | ones                 |      |           |           |            |        |         |

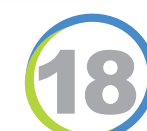

Aquí selecciona el ahorro que quiere retirar

4.3 - Retiro de ahorro

Retiro de ahorro Cuenta bancaria: 294900050024 Aquí escoge la cuenta donde quiere que se le deposite el dinero 01 Banco de Costa Rica Institución Bancaria: Cuenta de ahorro Tipo de cuenta: Moneda: 001 Colones Seleccione el producto del cual desea realizar el retiro: Código Número Descripción Opción Principal Intereses Moneda ~ ÷ ~ ~ Seleccionar 75,282.65 0010 001 VOLUNTARIO VISTA 0.00 Colones **Retirar saldo** Retirar interés Aquí puede escoger el monto que desea retirar, no Monto Colones necesariamente debe ser el total del ahorro ) Porcentaje Cargos que se aplicarán Si hubiera un castigo monetario que se aplica al retiro del ahorro se vería aquí. Comentario: Aquí puede escoger si desea retirar un porcentaje o un monto en específico Una vez seleccionado el monto que desea retirar, presiona este botón para enviar la solicitud de transferencia Procesa que será tramitado y depositado por la Asociación. Nota: Estos depósitos se hacen los días Viernes.

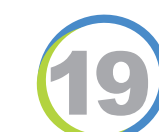